## How to initially configure PINsafe

#### Contents

- 1 Connecting to Swivel
- 2 First Steps in Swivel

  - 2.1 Login
    2.2 Set An Internal Database
    2.3 Set Synchronized Mode
    2.4 Create an XML Repository
    2.5 Sync Users
    2.6 Lotal the license key

  - ♦ 2.6 Install the license key
- 3 Checking the Install 4 Where Next
- 5 Troubleshooting

## **Connecting to Swivel**

This is a very brief set up guide to initially configure Swivel software. For further details, refer to the Administration Guide on the Swivel Administration Console. Each Swivel instance must be configured separately.

This is described in a little more detail on the Getting Started with PINsafe and there is also a video showing the steps

Connect to the Swivel server from a web browser

- Virtual or hardware Appliances https://<IP Address>:8080/pinsafe
- Software Installs http://<IP Address>:8080/pinsafe

Note: If the Timezone is to be set, do this before Swivel configuration, as changing it later will invalidate the users stored PIN numbers. Restart the database i.e. for internal restart Swivel or MySQL for virtual or hardware appliances after setting the Timezone.

## First Steps in Swivel

The following steps are required:

- Login
- Database set to Internal
- Mode set to Synchronised
  Repository Servers create an XML Repository
- User Administration carry out a User Sync

#### Login

Enter the default username of admin, then click on Start Session, Swivel has a default PIN of 1234. Extract the One Time Code, and enter it into the OTC box. The password field should be left blank.

Username: admin

Password:

OTC: One Time Code derived from the PIN 1234. From the example below the OTC is 3527.

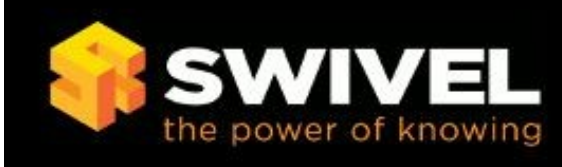

| <u>.ogin</u> | Swivel Administration Login |
|--------------|-----------------------------|
|              | Username: admin             |
|              | Password:                   |
|              | OTC: ••••                   |
|              | Start Session Login         |
|              |                             |

This will take you to the status page, note the Mode and Active Database

| PINsafe Status 🐵                     |            |  |
|--------------------------------------|------------|--|
| PINsafe License Name                 |            |  |
| Licensed users                       | 5          |  |
| User accounts                        | 1          |  |
| Locked user accounts                 | 0          |  |
| Disabled user accounts               | 0          |  |
| Deleted user accounts                | 0          |  |
| Inactive user accounts               | 0          |  |
| Active database                      | Shipping   |  |
| Mode                                 | Slave      |  |
| PINsafe RADIUS Enabled               | No         |  |
| Server IP address                    | 127.0.0.1  |  |
| Server hostname                      | gfield     |  |
| Repository server name               | gfield     |  |
|                                      | 1.1        |  |
| Repository server ID                 | 1          |  |
| Repository server ID<br>Logged in as | 1<br>admin |  |

#### Set An Internal Database

On the Swivel Administration Console configure an internal database from Database/General, setting the Database to Internal then apply.

| Databas                 | e>General @                                                                                |
|-------------------------|--------------------------------------------------------------------------------------------|
| Please select<br>users. | and configure a Database. The selected Database will be used to hold authentication inform |
| Database:               | Internal                                                                                   |

#### Set Synchronized Mode

On the Swivel Administration Console set the Mode to Synchronized under Mode/Synchronized

| <u>Status</u>                                                   | Mode>Conoral @                                  |
|-----------------------------------------------------------------|-------------------------------------------------|
| Log Viewer                                                      | Hode>General                                    |
| Server                                                          | Please select and configure a Mode.             |
| Policy                                                          | 5                                               |
|                                                                 | Mode: Synchronized                              |
| Transport                                                       |                                                 |
| 🗉 Database                                                      | Modes:                                          |
| 🗉 Mode                                                          | Identifier: Synchronized                        |
| <ul> <li><u>General</u></li> <li><u>Synchronized</u></li> </ul> | Class: com.swiveltechnologies.pinsafe.server.us |

#### **Create an XML Repository**

On the Swivel Administration Console configure an XML Repository under Repository/Servers, enter a Repository Name and select Repository type XML, then click on apply. Note: Creating an XML repository is not necessary when using AD, but it will help prevent the issue where you Cannot login to PINsafe admin console.

| Repository>Serv              | ers   |                     |     |        |
|------------------------------|-------|---------------------|-----|--------|
| Please add and configure the | e use | r repository server | rs. |        |
| Repository Servers:          | Ξ     |                     |     |        |
|                              |       | Repository Name:    | XML |        |
|                              |       | Repository Type:    | XML | Delete |

#### Sync Users

On the Swivel Administration Console under User Administration click on the User Sync button, then click on the user and set a PIN number for the user by clicking on the reset PIN button and entering a new PIN.

# PINsafe User Administration 🥑

| admin                           |                    |                              | •      | ~     | ~        | ~      | ~    |           |
|---------------------------------|--------------------|------------------------------|--------|-------|----------|--------|------|-----------|
|                                 |                    | Username                     |        | Admin | Helpdesk | Single | Dual | Mo<br>Cli |
| of group:<br>View:<br>User Set: | Rights  Repository |                              | Search | Rese  | t Purge  | Undele | te   | d Use     |
| Username:<br>Members            | Contains -         |                              |        |       |          |        |      |           |
| State:                          | All                |                              |        |       |          |        |      |           |
| Repository:                     | XML                | •                            |        |       |          |        |      |           |
| Users per<br>page:              | 50                 |                              |        |       |          |        |      |           |
| Max No.<br>Users:               | 500                | (1 users in this repository) |        |       |          |        |      |           |

### Install the license key

Without a license key you will not be able to sync in more than 5 users. See our Installing a license key guide for assistance with installing a license key.

## **Checking the Install**

Check the status page to ensure that the Mode is Synchronised, Database is Internal and Repository is XML.

| PINsafe Status 🛽 🖉     |              |
|------------------------|--------------|
| PINsafe License Name   |              |
| Licensed users         | 5            |
| User accounts          | 1            |
| Locked user accounts   | 0            |
| Disabled user accounts | 0            |
| Deleted user accounts  | 0            |
| Inactive user accounts | 0            |
| Active database        | Internal     |
| Mode                   | Synchronized |
| Active user repository | XML          |
| PINsafe RADIUS Enabled | No           |
| Server IP address      | 127.0.0.1    |
| Server hostname        | gfield       |
| Repository server name | XML          |
| Repository server ID   | 2            |
|                        |              |
| Logged in as           | admin        |

## Where Next

The next steps are dependant upon the environment Swivel is deployed in. Data Sources such as Active Directory and Transports will have to be configured for delivering Security Strings and PIN numbers. The following will be of use in configuring Swivel:

For configuring MySQL for A/A virtual or hardware appliances see MySQL Database How To Guide

Repository Integration and other guides can be found in the How To Guides

Active Directory Data Sources see AD data source configuration

Security Strings and Authentication overview Transports How To Guide

Transport Integration Guides Transport Configuration

Integration guides can be found under Integration Guides

Also see PINsafe Configuration Best Practices

Make a Recovery Disk for Hardware appliances Recovery Disk for Appliances How to Guide

Configure Swivel backups Backup Appliance

## Troubleshooting

• Q. On the User Administration screen, I cannot select a repository. I can only see the text "repository\_all" where the Repository drop down menu should be.

◆ A. Ensure that you have not got the Shipping database selected on the Database -> General screen.

Cannot login to PINsafe admin console